## 『あいうえおボード』

【ねらい】 よくある「あいうえおボード」のパソコン版です。

【内容】

画面の"ひらがなボタン"を押 すと,そのひらがなで始まる 言葉を読み上げ,その絵カード や写真カードが表示されます。 (タッチパネルを使用し,画面上 のひらがなボタンに触れる) (例:図2 きつねの"き」)

この読み上げる言葉と写真は、 簡単・自由に変更できます。

【言葉とカードの変え方】

子供に応じて、50音の読み上げや写真を変更できま す。 (例 "き"を押すと,きてぃちゃんの『き』")

新しいカードを用意します。 デジカメで撮影したり、スキャナをかけたり、 インターネットからダウンロードしたりして, 子どもが好きな絵カード(写真カード)を用意します。 サイズは, 640 × 480 ぐらいでいいですが, 別に

いくらでも構いません。

自動的にこのサイズに変更して表示します。(縦長の写真でも横長で表示することに)

"tugukunn4.dat"

| その新しい絵カードを, 読み上げたい言葉 + <u>.jpg</u> というファイル名で,      | 6               |
|----------------------------------------------------|-----------------|
| 同じフォルダに保存します。 (半角英数字)                              | みとうろく<br>いぬ     |
| " <u>きてぃちゃん</u> のき"と読み上げたいときは , "きてぃちゃん.jpg"となります。 | うさぎ<br>みとうろく    |
|                                                    | おかし             |
| 読み上げる言葉と表示される絵カードは, "C:¥Program Files¥aiueo"フォルダ   | かめ<br>きつね       |
| に保存されている"tugukunn4.dat"で管理されています。                  | くるま             |
| ー太郎やwordなどで , "tugukunn4.dat" を開きます。               | みとりつく<br>こにいちゃん |
| (1) 1行目の数字は関係有りません。                                | さかな<br>みとうろく    |
| 2行目以降が,"あ"~の言葉です。                                  | すいか             |
| "みとうろく"と書かれているのは、そのカードがまだ作られていないことを                | せんせい            |

- (1) 1行目の数字は関係有りません。 2行目以降が,"あ"~の言葉です。
  - "みとうろく"と書かれているのは、そのカードがまだ作られていない 示しています。
- (2) 変更する行の言葉を変えて、上書き保存します。 この例では、8行目の「きつね」を「きていちゃん」に変更します。

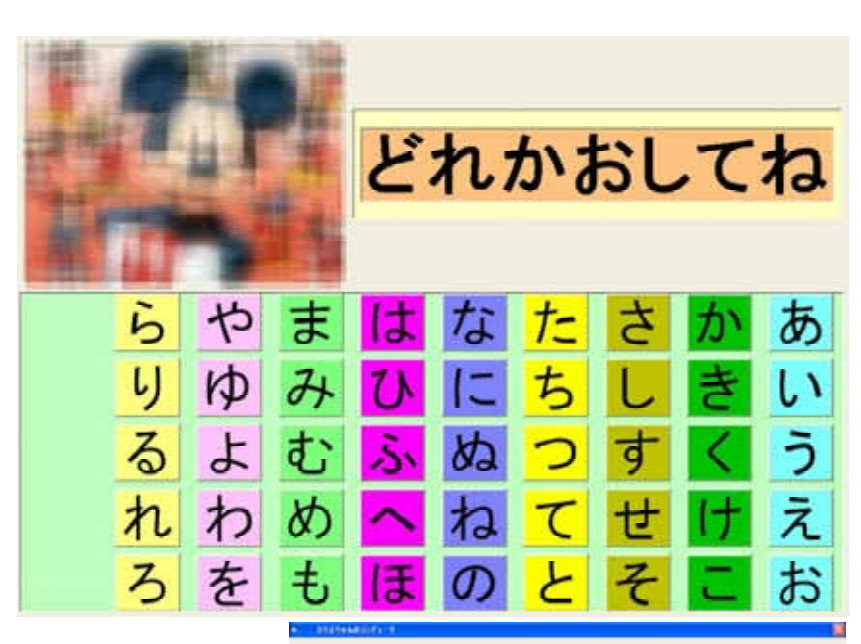

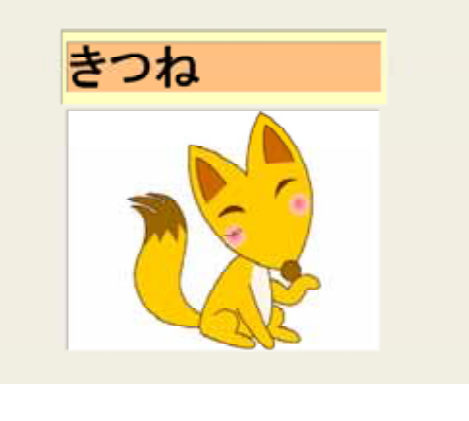